#### VADEMECUM CONFIGURAZIONE MAIL ORDAVVSA SU OUTLOOK 2013

#### Aprire outlook e cliccare in alto a sinistra su "file"

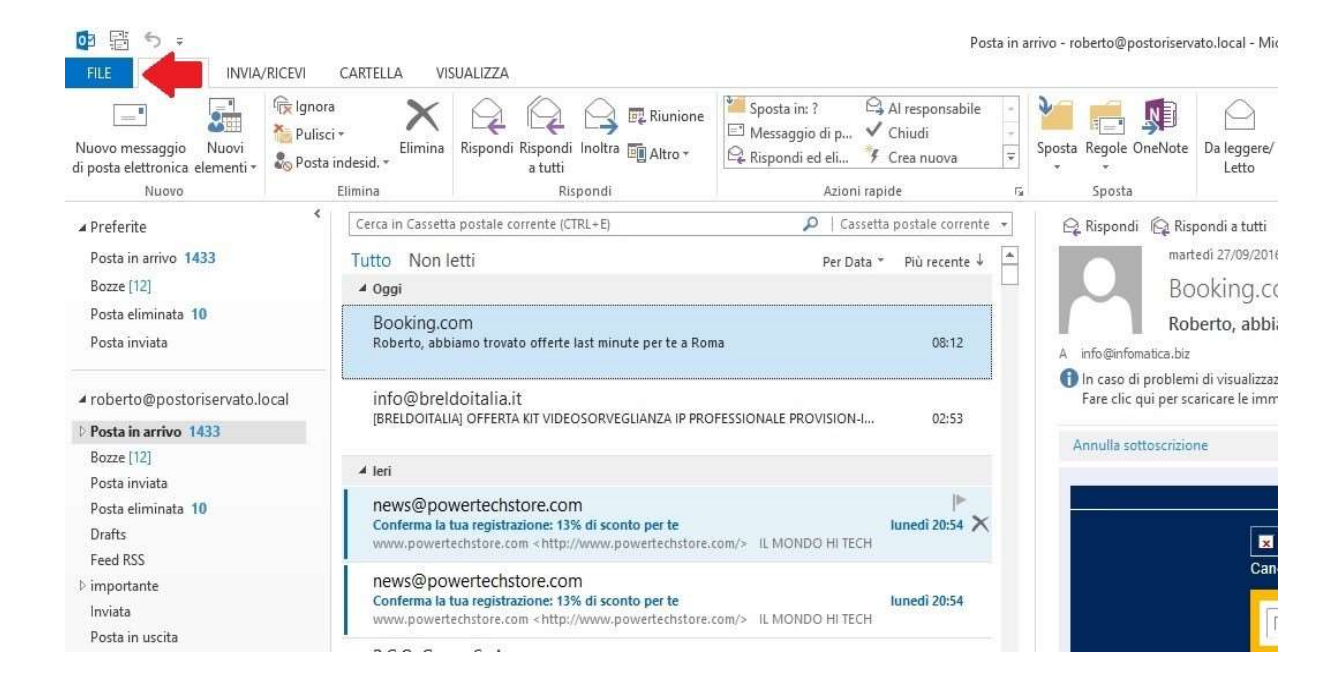

Posta in arrivo - roberto@

### Cliccare su "aggiungi account"

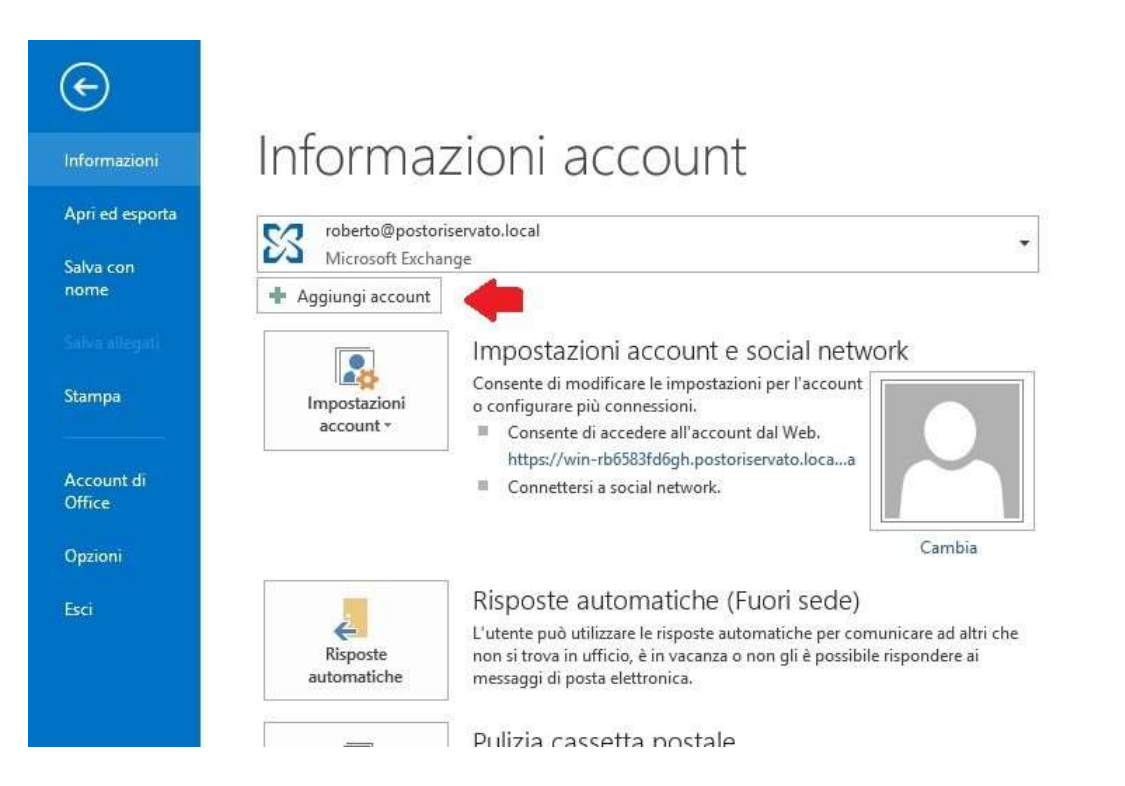

| king.com-<br>rto, abbiam                 | Aggiungi account                                                |                                                       |                       | Roberto abbiamo trovato o   | fforte last mi                                   |
|------------------------------------------|-----------------------------------------------------------------|-------------------------------------------------------|-----------------------|-----------------------------|--------------------------------------------------|
| @breldoi<br>Doitaliaj d                  | Configurazione automatica acc<br>Configurazione manuale di un a | ount<br>ccount o connessione ad altri tipi di server. |                       | ×                           | re clic qui p<br>racy, il dow                    |
|                                          | O Account di posta elettronica                                  |                                                       |                       |                             |                                                  |
| s@power<br>erma la tua<br>powertech      |                                                                 |                                                       | 7                     |                             | 1                                                |
| s@power                                  | Nome:                                                           | Esemplo: Alice Ciccu                                  |                       |                             | per la mag                                       |
| powertech                                | Indirizzo di posta elettronica:                                 |                                                       |                       |                             | one                                              |
| ). Group<br>ile :: Gamin<br>n visualizzi | Password:                                                       | Esempio: ciccu@contoso.com                            | 1                     |                             |                                                  |
| box<br>ogin from<br>s://cf.drop          | <b>J</b> 1                                                      | Digitare la password fornita dal provider di          | J<br>ervizi Internet. |                             | iori offert                                      |
| cioni Info<br>oni Inform                 | Configurazione manuale o tipi                                   | di server aggiuntivi                                  |                       | <b>₽</b> <sup>2</sup>       |                                                  |
| versità p<br>e Motorie:                  |                                                                 |                                                       |                       | < Indietro Avanti > Annulla | a destro del<br>nagini. Outioo<br>tomatico delle |

## Nella finestra che appare selezionare "configurazione manuale" e cliccare "avanti"

# Nella schermata successiva selezionare "pop o imap" e cliccare avanti

| itto Non letti                                                                                                    | Per Data T Più recente L                                                                                                    |                                                             |
|----------------------------------------------------------------------------------------------------|----------------------------------------------------------------------------------------------------|-------------------------------------------------------------|
| Oggi                                                                                                    | Booking.com <email.can< td=""><td>npaign@</td></email.can<>                                                                                                    | npaign@                                                     |
| Booking.com<br>Roberto, abbiam                                                                                                    | Aggiungi account X                                                                                                    | e last minute                                               |
| info@breldoi<br>[BRELDOITALIA] C                                                                                                    | Scegliere il servizio                                                                                                    | clic qui per vis<br>ıcy, il download                        |
| Ieri<br>news@power<br>conferma Ia tua<br>www.powertech:<br>news@power<br>conferma Ia tua<br>www.powertech:<br>P.G.O. Group<br>Speciale :: Gamin | <ul> <li>Microsoft Exchange Server o servizio compatibile<br/>Connetti a un account di Exchange per accedere a posta elettronica, calendari, contatti, attività e segreteria telefonica</li> <li>Servizio compatibile con Outlook.com o Exchange ActiveSync<br/>Connetti a un servizio come Outlook.com per accedere a posta elettronica, calendari, contatti e attività</li> <li>POP o IMAP<br/>Connetti a un account di posta elettronica POP o IMAP</li> <li>1</li> </ul>                                                                                                    | er la maggior p                                             |
| Se non visualizzi Dropbox New login from <https: cf.drop<="" td=""><td>r<br/>ic</td><td>nsigliate<br/>pri offerte pe</td></https:>              | r<br>ic                                                                                                    | nsigliate<br>pri offerte pe                                 |
| Soluzioni Info<br>Soluzioni Inform<br><http: td="" www.tal<=""><td><math>\mathbf{v}^2</math></td><td></td></http:>                              | $\mathbf{v}^2$                                                                                                    |                                                             |
| L'università p<br>Scienze Motorie:                                                                                                    | < Indietro Avanti > Annulla terre per de la la terre per de la terre per de la terre per de la terre | destro del<br>agini. Outlook<br>matico delle<br>rantire una |
| Settimana scorsa                                                                                                    | migliore protezione della priv                                                                                                    | асу.                                                        |
| TinyDeal New<br>Confirmed! It's YO<br>48-HOUR FLASH S                                                                                           | S<br>JURS. domenica 16:07<br>ALE: Save up to 77%. Seize the deals>>                                                                                                    |                                                             |

Per il protocollo pop3 compilare come segue con i propri dati e cliccare "altre impostazioni" (per imap guardare passaggio successivo, altrimenti ignorarlo e andare oltre)

| Cassetta pos                             | stale corrente (CIRL+E)                                   | 🔑   Casser                                   | tta postale corrente 🔻      | 년 Rispondi 1년 Rispondi             | a tutti 🖂 Inoltra                                                    |                                                   |
|------------------------------------------|-----------------------------------------------------------|----------------------------------------------|-----------------------------|------------------------------------|----------------------------------------------------------------------|---------------------------------------------------|
| Non letti                                |                                                           | Per Data                                     | * Più recente ↓             | Booki                              | ,09/2016 08:00<br>ng.com <email.c< th=""><th>ampaigr</th></email.c<> | ampaigr                                           |
| kina.com                                 |                                                           |                                              |                             | Roberto                            | abbiamo trovato offe                                                 | rte last mir                                      |
| rto, abbiam                              | Aggiungi account                                          |                                              |                             |                                    | ×                                                                    |                                                   |
| @breldoi<br>Doitalia] c                  | Impostazioni account POP<br>Immettere le impostazioni     | e IMAP<br>del server di posta per l'account. |                             |                                    | × K                                                                  | re clic qui pe<br>/acy, il dowr                   |
| -                                        | Informazioni utente                                       |                                              | Prova impostazioni ac       | ount                               |                                                                      |                                                   |
| CODOWOR                                  | Nome:                                                     | avv Mario Rossi                              | È consigliabile provare     | l'account per accertarsi che i dat | li,                                                                  |                                                   |
| powertech:                               | Indirizzo di posta<br>elettronica:                        | avvmariorossi@ordavvsa.it                    | immessi sono corretti.      |                                    |                                                                      |                                                   |
| COnower                                  | Informazioni server                                       |                                              | Prova impostazioni a        | count                              |                                                                      | per la magg                                       |
| erma la tua                              | Tipo account:                                             | POP3                                         | Prova impostazi             | oni account facendo clic su        |                                                                      |                                                   |
| powertech                                | Server posta in arrivo:<br>Server posta in uscita (SMTP): | pop3.ordavvsa.it                             | Avanti                      |                                    |                                                                      |                                                   |
| D. Group                                 |                                                           | smtp.ordavvsa.it                             | Recapita nuovi messaggi in: |                                    |                                                                      |                                                   |
| ale :: Gamin                             | Informazioni accesso                                      |                                              | Nuovo file di da            | ti di Outlook                      |                                                                      |                                                   |
| n visualizzi                             | Nome utente:                                              | avvmariorossi@ordavvsa.it                    | O File di dati di O         | itlook esistente                   |                                                                      |                                                   |
| obox                                     | Password:                                                 | *******                                      |                             | Sfoglia                            |                                                                      | Insiglia                                          |
| os://cf.drop                             | ⊠м                                                        | emorizza password                            |                             | л                                  |                                                                      | iori offerte                                      |
| zioni Info<br>ioni Inform<br>p://www.tal | Richiedi accesso con auter<br>protezione (SPA)            | nticazione password di                       |                             | Altre impostazioni                 |                                                                      |                                                   |
| iversità p<br>ze Motorie:                |                                                           |                                              |                             | < Indietro                         | Avanti > Annulla                                                     | a destro del<br>nagini. Outlook<br>tomatico delle |
|                                          |                                                           |                                              |                             |                                    | immagini da Internet per<br>migliore protezione della                | rigarantire una privacy.                          |
| nana scorsa                              |                                                           |                                              |                             |                                    |                                                                      | ann an tais                                       |
| Deal New                                 | s                                                         |                                              |                             |                                    |                                                                      |                                                   |

### Per il protocollo imap compilare come segue e cliccare "altre impostazioni"

| desid, *                                                                                                    | a tutti                                                                     | 📲 Altro *                        | 🗣 Rispondi ed eli  | 🁎 Crea nuova           |                | * *                         | Letto *          | • T            | Filt  |
|----------------------------------------------------------------------------------------------------|-----------------------------------------------------------------------------|----------------------------------|--------------------|------------------------|----------------|-----------------------------|------------------|----------------|-------|
| limina                                                                                                    | Rispondi                                                                    |                                  | Azi                | oni rapide             | 15             | Sposta                      | Categorie        |                |       |
| Cerca in Cass<br>Tutto Nor<br>4 Oggi                                                                                                    | Aggiungi account<br>Impostazioni account POP<br>Immettere le impostazioni d | e IMAP<br>del server di po       | sta per l'account. |                        |                | =                           | ×                | ×<br>I.camp    | bai   |
| Booking<br>Roberto, a                                                                                                    | Informazioni utente                                                         |                                  |                    | Prova impostazio       | ni account     |                             |                  | >offerte la    | ast r |
|                                                                                                    | Nome:                                                                       | avv Mario Ro                     | ssi                | È consigliabile pr     | ovare l'accou  | nt per accertarsi che i dat | i                | gio, fare clic | c qui |
| [BRELDOIT                                                                                                    | Indirizzo di posta<br>elettronica:                                          | avvmarioross                     | i@ordavvsa.it      | immessi sono corretti. |                |                             |                  | di privacy,    | II do |
| 4.1-4                                                                                                    | Informazioni server                                                         |                                  |                    | Prova impostaz         | oni account .  |                             |                  |                |       |
|                                                                                                    | Tipo account:                                                               | IMAP                             |                    | Prova impo             | stazioni acco  | unt facendo clic su         |                  |                |       |
| news@p                                                                                                    | Server posta in arrivo:                                                     | imap.ordavvs                     | ia.it              | Avanti                 |                |                             |                  |                |       |
| www.pow                                                                                                    | Server posta in uscita (SMTP):                                              | smtp.ordavvs                     | a.it               |                        |                |                             |                  |                |       |
| news@p                                                                                                    | Informazioni accesso                                                        |                                  |                    |                        |                |                             |                  | UITA per la    | a ma  |
| Conferma                                                                                                    | Nome utente: avvm                                                           | avvmarioross                     | i@ordavvsa.it      | Posta da manten        | ere offline: T | utto                        |                  |                |       |
| www.pow                                                                                                    | Password:                                                                   | ******                           |                    |                        |                | <u> </u>                    |                  | o regione      | a.    |
| P.G.O. G<br>Speciale ::<br>Se non vis                                                                                                    | Richiedi accesso con auten                                                  | emorizza passi<br>ticazione pass | word<br>word di    |                        |                | V                           |                  |                |       |
| Dropbo:<br>New login                                                                                                    | protezione (3na)                                                            |                                  |                    |                        |                | Altre impostazioni          |                  | i cons         | ig    |
| <https: c<="" td=""><td></td><td></td><td></td><td></td><td></td><td>&lt; Indietro</td><td>Avanti &gt; Annulla</td><td>migliori</td><td>offe</td></https:> |                                                                             |                                  |                    |                        |                | < Indietro                  | Avanti > Annulla | migliori       | offe  |
| Soluzion<br>Soluzioni Inf                                                                                                    | Informatione Sri<br>formatiche Sri : PREZZI SPECIAL                         |                                  |                    | ى<br>Iunedî 17:00      |                | 1                           | Roma             |                |       |
| < netp://www                                                                                                    | w.takerive.it/promo/images2/pri                                             | umu-set4.jpg>                    |                    |                        |                |                             | Iteld            |                |       |

Nella schermata che compare cliccare su "server della posta in uscita" e spuntare "il server della posta in uscita (SMTP) richiede l'autenticazione"

| in cassetta posta                                                                                                    | ile corrente (LIKL+t) 🔑   Cassetta postale corrente 🔪 🗠 Rispondi I 🖓 Rispondi a tutti 🖓 Inoltra                                                                                                    |                                            |
|----------------------------------------------------------------------------------------------------|----------------------------------------------------------------------------------------------------|--------------------------------------------|
| Non letti                                                                                                    | Per Data ▼ Più recente ↓ ▲ martedi 27/09/2016 08:00                                                                                                    |                                            |
| gi                                                                                                    | Booking.com <email.camp< td=""><td>baig</td></email.camp<>                                                                                                    | baig                                       |
| fo@breldoi<br>٤ELDOITALIA] C                                                                                                    | Agglungi account                                                                                                    | st mi<br>c qui p<br>il dow                 |
| i.                                                                                                    | Informazioni utente n 1 Prova impostazioni account                                                                                                    |                                            |
| ws@power<br>nferma la tua<br>ww.powertech<br>rferma la tua<br>ww.powertech<br>2.0. Group<br>eciale : Gamin<br>non visualizzi<br>opbox<br>w login from ( | No       Impostazioni posta fettimica Internet       ×       * l'account per accertarsi che i dati         Ind       Generale       Server della posta in uscita [MITP) richiede l'autenticazione       iccount         Il I server della posta in uscita (SMITP) richiede l'autenticazione       iccount       per la         Il I server della posta in uscita (SMITP) richiede l'autenticazione       iccount       per la         Il I server della posta in uscita (SMITP) richiede l'autenticazione       iccount       per la         Ser       Nomé utente:       ggi in:       ggi in:         Password:       Memorizza password       ati di Outlook       utlook esistente         No       Accedi al server della posta in arrivo prima di inviare i messaggi       Stoglia       Stoglia                                                                                                    | a mag                                      |
| https://cf.drop<br>bluzioni Info<br>luzioni Inform<br>http://www.tai<br>università p<br>enze Motorie:                                                   | Altre impostazioni  Altre impostazioni  Altre | ro del<br>. Outloo<br>ico delle<br>dre una |
| nyDeal News<br>nfirmed! It's YOU<br>HOUR FLASH SA                                                                                                    | RS. domenica 16:07<br>.E: Save up to 77%. Seize the deals>>                                                                                                    |                                            |

Adesso cliccare su "impostazioni avanzate" e nel campo "server posta in uscita (SMTP)" inserire il valore 587

Cliccare ok, nella schermata sottostante "avanti" e quindi su "fine" e l'operazione è completa.

| erca in Cassetta posi                                                                                                    | ale corrente (CIKL+E) 🔑   Cassetta postale corrente 👻                                                                                       | 일 Rispondi i은 Rispondi a tutti 은 Inoltra                                           |
|----------------------------------------------------------------------------------------------------|----------------------------------------------------------------------------------------------------|------------------------------------------------------------------------------------|
| tto Non letti                                                                                                    | Per Data ≁ Più recente ↓                                                                                                    | martedi 27/09/2016 08:00                                                           |
| Oggi                                                                                                    |                                                                                                    | Booking.com <email.campaigr< td=""></email.campaigr<>                              |
| Booking.com<br>Roberto, abbiam<br>info@breldoi                                                                                                    | Aggiungi account<br>Impostazioni account POP e IMAP<br>Immettere le impostazioni del server di posta per l'account.                         | Roberto, abbiamo trovato, offerțe last min<br>×<br>re clic qui pe<br>racy, il down |
| leri                                                                                                    | Informazioni utente Prova impostazion<br>Na Impostazioni posta elettronica Internet 1                                                       | niaccount                                                                          |
| news@power<br>Conferma la tua<br>www.powertech                                                                                                    | Ind<br>Generale Server della posta in uscita Impostazioni avanzate<br>elet<br>Inde Numeri porte server                                      |                                                                                    |
| news@power<br>Conferma la tua<br>www.powertechi                                                                                                    | Tip:     Server posta in arrivo (POP3):     110     Valori predefiniti       Sen     Il server richiede una connessione crittografata (SSL) | ioni account facendo clic su                                                       |
| P.G.O. Group<br>Speciale :: Gamin<br>Se non visualizzi                                                                                                    | Server posta in uscita (SMIP): S87 Q 2<br>Utilizzare il tipo di connessione crittografata seguente: Nessuna V<br>Infe                       | ggi in:<br>ati di Outlook<br>- utlook esistente                                    |
| Dropbox<br>New login from (<br><https: cf.drop<="" td=""><td>Pas Recapito Lungo 1 minuto<br/>Recapito<br/>Lascia una copia dei messaggi sul server</td><td>Stoglia insiglia</td></https:> | Pas Recapito Lungo 1 minuto<br>Recapito<br>Lascia una copia dei messaggi sul server                                                         | Stoglia insiglia                                                                   |
| Soluzioni Info<br>Soluzioni Inform<br><http: td="" www.tal<=""><td>I I I I I I I I I I I I I I I I I</td><td>Altre impostazioni</td></http:>                                              | I I I I I I I I I I I I I I I I I                                                                                                    | Altre impostazioni                                                                 |
| L'università p<br>Scienze Motorie:                                                                                                    | OK Annulla                                                                                                    | < Indietro Avanti > Annulla agini. Outook<br>mmagini da Internet ne agante         |
| Settimana scorsa                                                                                                    |                                                                                                    | migliore protezione della privacy.                                                 |
| Tim Deal Mauri                                                                                                    |                                                                                                    |                                                                                    |
| InyDeal News                                                                                                    |                                                                                                    |                                                                                    |